## ¿Cómo realizo la inscripción en el Registro Fiscal de Tierras Rurales Explotadas -TIRE-?

|                                        | Paso #01                                                                                           |
|----------------------------------------|----------------------------------------------------------------------------------------------------|
| Ingresá con tu clave fiscal a la págir | na web del organismo, <u>www.afip.gob.ar</u> .                                                     |
|                                        | ACCESO COR<br>CLAVE FISCAL<br>DICITAR CLAVE COLVIDASTE TU CLAVER<br>CONSEJOS DE SEGURIDAD<br>AYUDA |
| INGRES                                 | SO CON CLAVE FISCAL                                                                                |
| SIGUI                                  | ENTE                                                                                               |
| INGRES                                 | SO CON CLAVE FISCAL                                                                                |
| TECL<br>INGRE                          | LADO VIRTUAL                                                                                       |
| INGRES<br>INGRES<br>INGRES<br>INGRES   | CONSEJOS DE SEGURIDAD<br>AVUDA                                                                     |

A continuación, el sistema desplegará en pantalla la lista de servicios AFIP que tenés habilitados. Seleccioná la opción "Registro Fiscal de Tierras Rurales Explotadas - RG4096-E".

 REGISTRO FISCAL DE TIERRAS RURALES EXPLOTADAS – RG4096-E
 REGISTRO FISCAL DE TIERRAS RURALES EXPLOTADAS

Recordá que si no tenés el servicio habilitado podes hacerlo desdela opción "<u>Administrador de Relaciones de</u> <u>Clave Fiscal</u>".

Paso #03

EMPADRONAMIENTO DE DOMICILIO

Una vez dentro del servicio, ingresá a la opción EMPADRONIAMIENTO DE DOMICILIO.

| Dependencia:                                                                           |        | TIRE Rurales<br>Explotadas<br>Salir |
|----------------------------------------------------------------------------------------|--------|-------------------------------------|
| <ul> <li>Empadronamiento de Domicitio</li> <li>Empadronamiento de Actividad</li> </ul> | 1<br>1 |                                     |
| ₽ Consultas                                                                            | •      |                                     |

#### Seleccioná ALTA DE DOMICILIO.

|                     | miento de Domi | Usuario:<br>lepresentando a:<br>Dependencia:<br>cílio |                     |                           |                  | TIRE Tierrae<br>Ruralee<br>Explotadae<br>Selir |
|---------------------|----------------|-------------------------------------------------------|---------------------|---------------------------|------------------|------------------------------------------------|
| Nro de<br>Salicitud | Domicilio      | Titularidad                                           | Apto<br>Subcontrato | Nomenclaturas<br>Visibles | Fecha de<br>Alta | Estado Operaciones                             |
|                     |                |                                                       |                     |                           |                  |                                                |
|                     |                | < Menú                                                | + Alta de           | Domicitio                 |                  |                                                |
| tes, 1 de agosto    | de 2017        |                                                       | Autenticado         | por: ADMINISTRA           | CION FEDE        | RAL DE INGRESOS PUBLI                          |

Elegí el establecimiento agropecuario que querés dar de alta. Recordá que debe estar previamente informado en el Sistema Registral, como establecimiento agropecuario.

Luego debés indicar el tipo de titularidad que tenés sobre ese domicilio.

|                                  | Usuario:<br>epresentando a:<br>Dependencia:                                    | TIRE Tierras<br>Rurales<br>Explotadas<br>Satir |
|----------------------------------|--------------------------------------------------------------------------------|------------------------------------------------|
| 🐔 Empadronamiento de Domicil     | io Nuevo Domicilio                                                             |                                                |
| Pre Alta de Domicitio            |                                                                                |                                                |
| Establecimiento acronecuario PUC |                                                                                |                                                |
| crusserments apopticants roc     |                                                                                |                                                |
| Seleccione un domicilio          | • 0                                                                            |                                                |
| Direction                        |                                                                                |                                                |
| Localidad                        | Provincia                                                                      |                                                |
| Código Postal                    | Latitud Longitud                                                               |                                                |
| Seleccionar Tipo de Titularidad  |                                                                                |                                                |
|                                  | Seleccionar Titularidad                                                        |                                                |
| Términos y Condiciones           | Condominio Inscripto<br>Condominio No Inscripto                                |                                                |
| Permitir exhibición de Nomencla  | turas<br>Fideicomiso<br>Sucesión Con Declaratoria<br>Sucesión Sin Declaratoria |                                                |
| Sr. Ciudadano, en caso o         | que las Único Propietario asadas resu                                          | lten objeto de una                             |

Ahora el sistema te va a preguntar su aceptás o no los siguientes términos y condiciones.

|        | r exhibición de Nomenclaturas                                                                                                    |
|--------|----------------------------------------------------------------------------------------------------|
| 1      | Sr. Ciudadano, en caso que las nomenclaturas catastrales ingresadas resulten objeto de una<br>explotación efectuada por terceros, ya sea en forma parcial o total, se le informa que todas ellas<br>serán exhibidas a estos últimos al momento de registrar la actividad. En caso de no aceptar los<br>presentes términos y condiciones, la carga de la actividad y de los contratos deberá ser realizada<br>por usted. |
|        | 🗢 Acepto 👘 No Acepto                                                                                                    |
| ermiti | r subcontratación                                                                                                    |
| 1      | Sr. Ciudadano indique si las nomenciaturas catastrales ingresadas podrán resultar objeto de<br>subcontratación por parte del tercero usufructuario, en forma parcial o total. Se le informa que en<br>caso de permitirse dicha modalidad contractual, todas las nomenclaturas serán exhibidas a ambas<br>partes al momento de registrar la actividad.                                                                   |
|        |                                                                                                    |
|        | O Si O No                                                                                                    |

Si aceptás que las nomenclaturas catastrales puedan ser exhibidas al tercero usufructuario con quien estás contratando, cualquiera de los dos podrá registrar la actividad. En caso de no aceptar, la carga de los datos referidos a la actividad sólo la podrás hacer vos.

Si aceptás que las nomenclaturas catastrales puedan ser objeto de subcontratación por parte del tercero con quien vos contrataste, las mismas van a ser exhibidas al subcontratista, es decir la persona que contrate con el tercero usufructuario, al momento de registrar la subcontratación.

Al momento de guardar la información, esta quedará en un borrador. Para continuar la carga de la información del domicilio, tenés que marcar en el ícono del lápiz.

| Nro de<br>Solicitud | Domicílio | Titularidad | Apto<br>Subcontrato | Nomenclaturas<br>Visibles | Fecha de<br>Alta | Estado   | Oper | raciones |
|---------------------|-----------|-------------|---------------------|---------------------------|------------------|----------|------|----------|
|                     |           |             |                     |                           |                  | Borrador | 1    | Û        |
|                     |           |             |                     |                           |                  |          |      |          |
|                     |           |             |                     |                           |                  |          |      |          |

El sistema desplegará los siguientes campos:

| Δ | J P D P              | Usuario;<br>Representando a:<br>Dependencia: | TIRE     | Tierras<br>Rurales<br>Explotadas<br>Salin |
|---|----------------------|----------------------------------------------|----------|-------------------------------------------|
| 6 | Empadronamiento de l | Domicilio Borrador:                          |          |                                           |
| 0 | Datos del domicilio  |                                              |          |                                           |
| 0 | Nomenclatura         |                                              |          |                                           |
| 0 | Escritura            |                                              |          |                                           |
| 0 | Titularidad          |                                              |          |                                           |
|   |                      |                                              | + Volver | 🖪 Confirmar                               |

En la opción DATOS DEL DOMICILIO tenés que informar todas las partidas inmobiliarias que integren ese domicilio.

El formato de la partida corresponderá al de la provincia seleccionada en el domicilio. Luego continuá la carga completando los siguientes campos:

| 5 |                                 | Usuario:<br>resentando a:<br>Dependencia: |                    | TIRE           | Tierras<br>Rurales<br>Explotadas<br>Satir |
|---|---------------------------------|-------------------------------------------|--------------------|----------------|-------------------------------------------|
| 5 | Empadronamiento de Domicili     | o Borrador:                               |                    |                |                                           |
| , | Datos del domicilio             |                                           |                    |                |                                           |
|   | Partida Inmobiliaria            |                                           |                    |                |                                           |
|   | DEPARTAMENTO C                  | a el inmueble                             | DIGITO VERIFICADOR | -              |                                           |
|   | Boleta de impuesto Inmobiliario |                                           |                    | 🗅 Adjuntar 🛛 🕄 |                                           |
|   | Fecha de Boleta                 |                                           |                    |                |                                           |
|   | Cantidad de Hectáreas           |                                           | 1                  |                |                                           |
|   |                                 |                                           |                    | ✓ Ag           | regar                                     |
|   | Identificación                  | Superficie                                | Boleta             | Opciones       |                                           |
|   |                                 |                                           |                    |                |                                           |
|   | Nomenclatura                    |                                           |                    |                |                                           |
| 1 | Escritura                       |                                           |                    |                |                                           |
|   | Titularidad                     |                                           |                    |                |                                           |

Recordá que la boleta del impuesto inmobiliario a adjuntar tiene que ser la última vencida a la fecha. Te recomendamos escanearla en baja resolución: 150 dpi y escala de grises.

Cuando termines de cargar todos los datos de la partida inmobiliaria presioná el botón AGREGAR para que se guarde la información. Si tenés que incorporar los datos de otra partida inmobiliaria cargalos y luego volvé a presionar el botón AGREGAR.

En la opción NOMENCLATURA debés incorporar todas las nomenclaturas catastrales que integran la/s partidas inmobiliarias informadas y completar los siguientes campos:

| Datos del domicilio        |          |                 |                   |          |
|----------------------------|----------|-----------------|-------------------|----------|
| Nomenclatura               |          |                 |                   |          |
| Seleccionar Partida        |          |                 |                   |          |
| р                          | artida   | Seleccionar Nro | de Identificación | • 0      |
| Identificaciones que compo | nen el   | inmueble        |                   |          |
| DEPARTAMENTO               | CATA     | STRO            | DIGITO VERIFICA   | DOR.     |
| Manager                    | -        |                 |                   |          |
| CATASTRO                   | DEPA     | RTAMENTO        | LOCALIDAD         |          |
| MANZANA                    | PARC     | ELA             | SECCIÓN           |          |
| UNIDAD                     | -        |                 |                   |          |
| Ingresar ubicación         |          |                 |                   |          |
| Seleccione una Localidad   |          | Seleccion       | ar                |          |
| Cantidad de Hectáreas      |          |                 |                   |          |
| Callao                     | niguriy) | § ⊗Br →A        | brir Mapa COLÁS   | Samuento |

Cuando tengas que ubicar el predio correspondiente a tu nomenclatura catastral en el mapa, para trazar el polígono, te recomendamos que utilices la opción satélite y que amplíes la imagen para que resulte más fácil. Cuando termines de cargar todos los datos de la Nomenclatura Catastral presioná el botón AGREGAR para que se guarde la información.

Si tenés que incorporar los datos de otra nomenclatura catastral correspondiente a esa misma partida inmobiliaria, cargalos y luego volvé a presionar el botón AGREGAR.

En la opción ESCRITURA debés completar los siguientes campos:

|   | Empadronamiento de Domicilio                                                                                                    | Borrador:          |                          |                  |
|---|----------------------------------------------------------------------------------------------------|--------------------|--------------------------|------------------|
|   | Datos del domicilio                                                                                                    |                    |                          |                  |
| 1 | Nomenclatura                                                                                                    |                    |                          |                  |
|   | Escritura                                                                                                    |                    |                          |                  |
|   | Seleccionar Partida<br>Partis                                                                                                    | de Seleccionar Nro | de Identificación 🔻      |                  |
|   | Identificaciones que componen e                                                                                                    | linmueble          |                          |                  |
|   | DEPARTAMENTO CAT                                                                                                    | ASTRO              | DIGITO VERIFICADOR       |                  |
|   | Datos de la Escritura                                                                                                    | Nueva Escritura    | Seleccionar una Escritur | a va peristrada  |
|   |                                                                                                    | Harra Escincara    |                          | 0 10 10 p. 10 a. |
|   | Nro. de Escritura<br>Fecha de Instrucca al Patrimonio                                                                                                    |                    |                          |                  |
|   | Nro. de Escritura<br>Fecha de Ingreso al Patrimonio<br>Escritura de Compra                                                                                              |                    |                          | 🕒 Adjuntar       |
|   | Nro. de Escritura<br>Fecha de Ingreso al Patrimonio<br>Escritura de Compra<br>Datos del Escribano                                                                       |                    |                          | () Adjuntar      |
|   | Nro. de Escritura<br>Fecha de Ingreso al Patrimonio<br>Escritura de Compra<br>Datos del Escribano<br>CUIT                                                               |                    |                          | B Adjuntar       |
|   | Nro. de Escritura<br>Fecha de Ingreso al Patrimonio<br>Escritura de Compra<br>Datos del Escribano<br>CUIT<br>Cuit escribano<br>Apellido y Nombre                        | •                  |                          | 13 Adjuntar      |
|   | Nro. de Escritura<br>Fecha de Ingreso al Patrimonio<br>Escritura de Compra<br>Datos del Escribano<br>CUIT<br>Cuit escribano<br>Apellido y Nombre<br>Número de Matricula |                    |                          | B Adjuntar       |

Al momento de adjuntar la escritura, te recomendamos escanearla en baja resolución: 150 dpi y escala de

grises. Cuando termines de cargar todos los datos de la Escritura presioná el botón AGREGAR para que se guarde la información.

En la opción TITULARIDAD debés indicar el tipo de titularidad del que se trata. Si el inmueble pertenece a más de un titular tenés que cargar los datos de todos ellos:

| Usuario:<br>Representando a:<br>Dependencia:                  | TIRE <sup>Tierras</sup><br>Rurales<br>Explotadas<br>Salir |
|---------------------------------------------------------------|-----------------------------------------------------------|
| 🐔 Empadronamiento de Domicilio Borrador:                      |                                                           |
| O Datos del domicilio                                         |                                                           |
| O Nomenclatura                                                |                                                           |
| O Escritura                                                   |                                                           |
| O Titularidad                                                 |                                                           |
| 0                                                             |                                                           |
| Cuit                                                          |                                                           |
| Razón Social - Apellido y Nombre<br>Porcentaje de titularidad |                                                           |
| Cuit Razón Social Porcentaje de Titularidad                   | Eliminar                                                  |
|                                                               | + Volzer 🖪 Confirmar                                      |

Cuando termines de cargar los datos referidos a un titular presioná el botón AGREGAR para que se guarde la información. Si tenés que incorporar los datos de otro titular, cargalos y luego volvé a presionar el botón AGREGAR.

No te olvides de que al finalizar esta carga, debés confirmar para que el domicilio quede dado de alta en el registro, pasando de borrador a estado activo. En este momento vas a poder imprimir la constancia de alta de domicilio.

Si la titularidad es plural, podrás obtener la constancia después que un segundo titular acepte la registración.

|                                 | lio            |                        |            |            |     |
|---------------------------------|----------------|------------------------|------------|------------|-----|
| Nomenclatura                    |                |                        |            |            |     |
| Seleccionar Parti               | d a            |                        |            |            |     |
|                                 | Partida        |                        |            | - 0        |     |
| Identificaciones<br>PARCELA     | La operación   | n se realizo satisfact | oriamente. | _          |     |
| Nomenciatura<br>SIN DISCRIMINAR | Secontinitiera |                        | Aceptar    | Imprimir   |     |
| Ingresar ubicació               | 0              |                        |            |            | 100 |
| Seleccione una Lo               | calidad        | Seleccionar            |            | -          |     |
| Cantidad de Hect                | âreas          |                        | Disponit   | slet: Gha) |     |
| M Dathers                       |                | Abru Mapa              | T.E.S.     | 123, k i   | e e |
|                                 |                |                        |            |            |     |
| Agregar                         |                |                        |            |            |     |
| 🛹 Agrégár<br>Nro Hi             | omenclatura    | Lucaudad               |            |            |     |

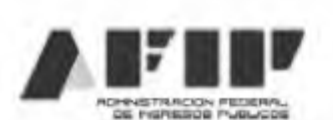

2017 - Año de las Energías Renovables

# REGISTRO FISCAL DE TIERRAS RURALES EXPLOTADAS

Resolución General Nro. 4096-E (A.F.I.P.)

Lugar y Fecha : Dependencia :

Apellido y Nombre o Denominación: C.U.I.T. : Domicilio de Explotación:

| Partida (Descripción)                                                                                                    | Hectareas                                                                |
|----------------------------------------------------------------------------------------------------|--------------------------------------------------------------------------|
| Mediante la presente se comunica que ha generado la solicitud de Alta de Don<br>de Tierras Rurales Explotadas" presentada en los términos de la Resolución G | nicilio declarado en el Registro Fisc<br>ieneral Nro. 4096-E (A.F.I.P.). |
| Número de solicitud:<br>Fecha de Alta:                                                                                                    |                                                                          |

#### EMPADRONAMIENTO DE ACTIVIDAD

Seleccionando la opción EMPADRONAMIENTO DE ACTIVIDAD, el sistema desplegará los siguientes campos:

| Usuario:<br>Representando a:<br>Dependencia;                     |   | TIRE | Tierres<br>Rureles<br>Explotedes<br>Satir |
|------------------------------------------------------------------|---|------|-------------------------------------------|
| Empadronamiento de Domicitio                                     | • |      |                                           |
| <ul> <li>✤ Alta Actividad</li> <li>৵ Sub-Contratación</li> </ul> |   |      |                                           |
| ₽ Consultas                                                      | • |      |                                           |

## Paso #14

Si es la primera vez que vas a registrar una actividad, ingresá a la opción ALTA ACTIVIDAD:

| Código de<br>Registración | Domicilio | Tipo de<br>Contrato | Tipo de Explotación | Estado Operaciones |
|---------------------------|-----------|---------------------|---------------------|--------------------|
|                           |           |                     |                     |                    |
|                           |           |                     |                     |                    |
|                           |           |                     |                     |                    |

Se desplegarán los siguientes campos a seleccionar:

| Dependencia:                                                                                                    | TIRE TIRE Explorate                             |
|----------------------------------------------------------------------------------------------------|-------------------------------------------------|
|                                                                                                    | Satir                                           |
|                                                                                                    |                                                 |
| Actividades/Contratos Nueva Actividad                                                                                                    |                                                 |
|                                                                                                    |                                                 |
| Alta de la Actividad                                                                                                    |                                                 |
| ina de Explatación                                                                                                    |                                                 |
| the or explored                                                                                                    |                                                 |
| Seleccionar Tipo de Explotación 🔹                                                                                                    |                                                 |
| Seleccionar Tipo de Explotación                                                                                                    |                                                 |
| Explotación Propia                                                                                                    |                                                 |
| Explotacion de Terceros - Declarante Propietario                                                                                                    |                                                 |
| Explotación de Terceros - Declarante Usufructuario                                                                                                    |                                                 |
| Seleccionar un tipo de Contrato.                                                                                                    | •                                               |
|                                                                                                    |                                                 |
| 4 Volum                                                                                                    | I Cuardar                                       |
| 1 YUGER                                                                                                    | D out on                                        |
|                                                                                                    |                                                 |
|                                                                                                    |                                                 |
|                                                                                                    | Explotada                                       |
|                                                                                                    |                                                 |
|                                                                                                    | Salle                                           |
|                                                                                                    | Salir                                           |
| Actividades/Contratos Nueva Actividad                                                                                                    | Salir                                           |
| Actividades/Contratos Nueva Actividad                                                                                                    | Satir                                           |
| Actividades/Contratos Nueva Actividad                                                                                                    | Salir                                           |
| Actividades/Contratos Nueva Actividad                                                                                                    | Salir                                           |
| Actividades/Contratos Nueva Actividad<br>Pre Alta de la Actividad<br>Tipo de Explotación                                                                                                    | Satir                                           |
| Actividades/Contratos Nueva Actividad<br>Pre Alta de la Actividad<br>Tipo de Explotación<br>Seleccionar Tipo de Explotación                                                                                                    | Satir                                           |
| Actividades/Contratos Nueva Actividad<br>Tre Alta de la Actividad<br>Tipo de Explotación<br>Seleccionar Tipo de Explotación                                                                                                    | Satir                                           |
| Actividades/Contratos Nueva Actividad<br>Re Alta de la Actividad<br>Tipo de Explotación<br>Seleccionar Tipo de Explotación                                                                                                    | Salir                                           |
| Actividades/Contratos Nueva Actividad<br>Pre Alta de la Actividad<br>Tipo de Explotación<br>Seleccionar Tipo de Explotación •<br>Tipo de Contrato.                                                                                                    | Salir                                           |
| Actividades/Contratos Nueva Actividad<br>Tre Alta de la Actividad<br>Tipo de Explotación<br>Seleccionar Tipo de Explotación •<br>Tipo de Contrato.                                                                                                    | Salir                                           |
| Actividades/Contratos Nueva Actividad<br>re Alta de la Actividad<br>Tipo de Explotación<br>Seleccionar Tipo de Explotación<br>Tipo de Contrato.                                                                                                    | Salir                                           |
| Actividades/Contratos Nueva Actividad<br>re Alta de la Actividad<br>Tipo de Explotación<br>Seleccionar Tipo de Explotación<br>Tipo de Contrato.<br>Seleccionar un tipo de Contrato.                                                                                                    | Salir                                           |
| Actividades/Contratos Nueva Actividad<br>re Alta de la Actividad<br>Tipo de Explotación<br>Seleccionar Tipo de Explotación<br>Tipo de Contrato.<br>Seleccionar un tipo de Contrato.<br>Agricultura a Porcentaje<br>Agricultura a Porcentaje<br>Agricultura a Porcentaje                                                                                                    | Salir                                           |
| Actividades/Contratos Nueva Actividad<br>re Alta de la Actividad<br>Tipo de Explotación<br>Seleccionar Tipo de Explotación •<br>Tipo de Contrato.<br>Seleccionar un Bpo de Contrato.<br>Agricultura a Porcentaje<br>Aparcería<br>Aparcería                                                                                                    | Salir                                           |
| Actividades/Contratos Nueva Actividad<br>Tipo de la Actividad<br>Tipo de Explotación<br>Seleccionar Tipo de Explotación<br>Tipo de Contrato.<br>Seleccionar un tipo de Contrato.<br>Seleccionar un tipo de Contrato.<br>Agricultura a Porcentaje<br>Aparcería<br>Aparcería<br>Aparcería Accidental<br>Arrendamiento                                                                                                    | Salir                                           |
| Actividades/Contratos Nueva Actividad<br>Te Alta de la Actividad<br>Tipo de Explotación<br>Seleccionar Tipo de Explotación •<br>Tipo de Contrato.<br>Seleccionar un Bpo de Contrato.<br>Seleccionar un Bpo de Contrato.<br>Agricultura a Porcentaje<br>Aparcería<br>Aparcería<br>Aparcería<br>Aparcería Accidental<br>Arrendamiento<br>Arrendamiento                                                                                                    | Salir                                           |
| Actividades/Contratos Nueva Actividad<br>Te Alta de la Actividad<br>Tipo de Explotación<br>Seleccionar Tipo de Explotación<br>Tipo de Contrato.<br>Seleccionar un Epo de Contrato.<br>Seleccionar un Epo de Contrato.<br>Seleccionar un Epo de Contrato.<br>Agricultura a Porcentaje<br>Aparcería<br>Aparcería<br>Aparcería<br>Aparcería<br>Aparcería<br>Aparcería<br>Accidental<br>Arrendamiento<br>Accidental<br>Arrendamiento<br>Accidental<br>Accidental<br>Accidental                                                                                                    | Salir                                           |
| Actividades/Contratos Nueva Actividad<br>Te Alta de la Actividad<br>Tipo de Explotación<br>Seleccionar Tipo de Explotación<br>Tipo de Contrato.<br>Seleccionar un tipo de Contrato.<br>Seleccionar un tipo de Contrato.<br>Agricultura a Porcentaje<br>Aparceria<br>Aparceria<br>Aparceria<br>Aparceria<br>Aparceria<br>Aparceria<br>Actividades<br>Actividades<br>Activid | Salir                                           |
| Actividades/Contratos Nueva Actividad<br>re Alta de la Actividad<br>Tipo de Explotación<br>Seleccionar Tipo de Explotación<br>Tipo de Contrato.<br>Seleccionar un tipo de Contrato.<br>Seleccionar un tipo de Contrato.<br>Seleccionar un tipo de Contrato.<br>Agricultura a Porcentaje<br>Aparcería<br>Aparcería<br>Aparcería<br>Aparcería<br>Accidental<br>Arrendamiento<br>Arrendamiento<br>Accidental<br>Arrendamiento<br>Carta de Oferta de Aparcería<br>Carta de Oferta de Arrendamiento                                                                                                    | Salir<br>Inistración Federal de Ingresos Public |
| Actividades/Contratos Nueva Actividad<br>Te Alta de la Actividad<br>Tipo de Explotación<br>Seleccionar Tipo de Explotación<br>Tipo de Contrato.<br>Seleccionar un tipo de Contrato.<br>Seleccionar un tipo de Contrato.<br>Seleccionar un tipo de Contrato.<br>Agricultura a Porcentaje<br>Aparcería<br>Aparcería<br>Aparcería<br>Aparcería<br>Accidental<br>Arrendamiento<br>Arrendamiento Accidental<br>Acociativo<br>Carta de Oferta de Aparcería<br>Carta de Oferta de Aparcería<br>Carta de Oferta de Arrendamiento<br>Cesión gratuita con derecho a usufructo                                                                                                    | Salir                                           |
| Actividades/Contratos Nueva Actividad<br>Te Alta de la Actividad<br>Tipo de Explotación<br>Seleccionar Tipo de Explotación<br>Tipo de Contrato.<br>Seleccionar un tipo de Contrato.<br>Seleccionar un tipo de Contrato.<br>Agricultura a Porcentaje<br>Aparceria<br>Aparceria<br>Aparceria<br>Aparceria<br>Accidental<br>Arrendamiento<br>Arrendamiento Accidental<br>Acociativo<br>Carta de Oferta de Aparceria<br>Carta de Oferta de Aparceria<br>Carta de Oferta de Aparceria<br>Carta de Oferta de Aparceria<br>Carta de Oferta de Aparceria<br>Carta de Oferta de Aparceria<br>Carta de Oferta de Aparceria<br>Carta de Oferta de Aparceria                                                                                                    | Salir                                           |
| Actividades/Contratos Nueva Actividad<br>Actividades/Contratos Nueva Actividad<br>Tipo de La Actividad<br>Tipo de Explotación<br>Seleccionar Tipo de Explotación<br>Tipo de Contrato.<br>Seleccionar un tipo de Contrato.<br>Seleccionar un tipo de Contrato.<br>Agricultura a Porcentaje<br>Aparceria<br>Aparceria<br>Aparceria<br>Aparceria<br>Aparceria<br>Aparceria<br>Aparceria<br>Carta de Oferta de Aparceria<br>Carta de Oferta de Aparceria                                                                                                    | Salir                                           |

Si se trata de una Explotación de Terceros - Declarante Propietario, tenés que seleccionar en la solapa Establecimiento Agropecuario PUC el domicilio donde vas a desarrollar la actividad:

| Usuario:<br>Representando a:<br>Dependencia:       | TIRE Tierras<br>Rurales<br>Explotado<br>Salir |
|----------------------------------------------------|-----------------------------------------------|
| Actividades/Contratos   Nueva Actividad            |                                               |
| re Alta de la Actividad                            |                                               |
| Tipo de Explotación                                |                                               |
| Explotación de Terceros - Declarante Propietario 🔻 |                                               |
| Tipo de Contrato.                                  |                                               |
| Seleccionar un tipo de Contrato.                   | •                                             |
| Establecimiento agropecuario PUC                   |                                               |
| Seleccionar un domicilio.                          | •                                             |
| * Volver 🖷 Guardar                                 | 1                                             |

Si se trata de una Explotación de Terceros - Declarante Usufructuario, el sistema te mostrará la siguiente pantalla:

| 7<br>G<br>G<br>G<br>G<br>G<br>G<br>G<br>G<br>G<br>G<br>G<br>G<br>G<br>G<br>G<br>G<br>G<br>G<br>G | Usuario:<br>Representando a:<br>Dependencia: |                    | TIRE Tierras<br>Rurales<br>Explotedat<br>Salir |
|--------------------------------------------------------------------------------------------------|----------------------------------------------|--------------------|------------------------------------------------|
| Actividades/Contrate                                                                             | Nueva Actividad                              |                    |                                                |
| Pre Alta de la Actividad                                                                         |                                              |                    |                                                |
| Tipo de Explotación                                                                              |                                              |                    |                                                |
| Explotación de Terceros                                                                          | - Declarante Usufructuar 🔹                   |                    |                                                |
| Establecimiento agropeco                                                                         | vario PUC                                    | 1                  |                                                |
| Establecimiento agropect                                                                         | Jario PUC                                    |                    |                                                |
| Cuit del Propietano                                                                              |                                              |                    |                                                |
| Seleccione una Provinci                                                                          | a                                            |                    |                                                |
| Mart 16                                                                                          | an and the second day                        |                    |                                                |
| DISTRITO                                                                                         | NUMERO                                       | DIGITO VERIFICADOR |                                                |
| Distrore                                                                                         |                                              |                    |                                                |
|                                                                                                  |                                              |                    | P Buscar Domicilio                             |
|                                                                                                  |                                              |                    |                                                |
|                                                                                                  | + Volver                                     | E Guardar          |                                                |

Recordá que tenes que ingresar la CUIT del propietario de la tierra rural, seleccionar la provincia donde está ubicada e ingresar el número de la partida inmobiliaria. Luego, presionando el botón BUSCAR DOMICILIO, el sistema te traerá el domicilio de explotación cargado por el titular a fin que puedas registrar la actividad.

Recordá guardar la información del paso anterior para que la ACTIVIDAD quede en estado BORRADOR. Para continuar la carga de la información debés marcar el LAPIZ.

| λΦΟΦ                      | Usuario:<br>Representando a:<br>Dependencia: |                     |                     | TIRE        | Tierras<br>Rurales<br>Explotadas<br>Salir |
|---------------------------|----------------------------------------------|---------------------|---------------------|-------------|-------------------------------------------|
| Actividades/Contratos     |                                              |                     |                     |             |                                           |
| Código de<br>Registración | Domicilio                                    | Tipo de<br>Contrato | Tipo de Explotación | Estado Oper | aciones                                   |
| _                         |                                              |                     |                     | Borrador 🥜  | a .                                       |
|                           |                                              |                     |                     |             |                                           |
|                           |                                              |                     |                     |             |                                           |
| _                         |                                              |                     |                     |             |                                           |
|                           |                                              |                     |                     |             | -                                         |
|                           | * Menú                                       | + Alta de Act       | ividad              |             |                                           |

El sistema desplegará los siguientes campos:

| Ľ | ℷℱΩ℺                  | Usuario:<br>Representando a:<br>Dependencia: | TIRE     | Tierras<br>Rurales<br>Explotadas<br>Satir |
|---|-----------------------|----------------------------------------------|----------|-------------------------------------------|
| 6 | Actividades/Contratos | Exp. de Terceros - Borrador:                 |          |                                           |
| 0 | Actividades           |                                              |          |                                           |
| 0 | Contrato              |                                              |          |                                           |
| 0 | Intervinientes        |                                              |          |                                           |
| 0 | Distribución          |                                              |          |                                           |
|   |                       |                                              | + Volver | B Confirmar                               |

Ingresá en ACTIVIDADES, seleccioná y completá la información solicitada:

| [] |                                                                                                    | Usuario:<br>Representando a:<br>Dependencia:                   |                                                | TIRE Tierras<br>Rurales<br>Explotades<br>Salir |
|----|----------------------------------------------------------------------------------------------------|----------------------------------------------------------------|------------------------------------------------|------------------------------------------------|
| ñ  | Actividades/Contratos                                                                                 | xp. de Terceros ·                                              | Borrador:                                      |                                                |
| 0  | Actividades                                                                                           |                                                                |                                                |                                                |
|    | Actividad<br>Identificación del inmueble<br>Nomenclatura Seleccionar n<br>Tipo de Actividad Seleccion | Seleccionar Nro de<br>ro de Nomenclatura<br>ar una Actividad 🔻 | Identificación •<br>•<br>Cantidad de Hectáreas | 0<br>V Agregar                                 |
|    | Nomenclatura                                                                                          | Actividad                                                      | Cantidad de Hectáreas                          | Opciones                                       |
| 0  | Contrato                                                                                              |                                                                |                                                |                                                |
| 0  | Intervinientes                                                                                        |                                                                |                                                |                                                |
| 0  | Distribución                                                                                          |                                                                |                                                | + Volver 🖪 Confirmar                           |

Tené en cuenta que las hectáreas que vas a informar deben ser las afectadas a la actividad/contrato. Cuando termines de cargar los datos referidos a la partida inmobiliaria explotada presioná el botón AGREGAR para que se guarde la información.

Si seleccionaste como tipo de contrato algunas de las opciones excepto AGRICULTURA A PORCENTAJE, APARCERÍA, APARCERÍA ACCIDENTAL, ASOCIATIVO, CARTA DE OFERTA DE APARCERÍA o CONTRATOS DE EXPLOTACIÓN CONJUNTA, el sistema mostrará la siguiente pantalla con la información a completar. Recordá que para los contratos no asociativos tenés que informar la forma de retribución:

| Ľ |                                 | Usuario;<br>esentando a:<br>Dependencia; | TIRE       | Tierras<br>Rurales<br>Explotadas<br>Satir |
|---|---------------------------------|------------------------------------------|------------|-------------------------------------------|
| ñ | Actividades/Contratos Exp. o    | de Terceros - Borrador:                  |            |                                           |
| 0 | Actividades                     |                                          |            |                                           |
| 0 | Contrato                        |                                          |            |                                           |
|   | Datos del Contrato              |                                          |            |                                           |
|   | Fecha de inicio                 | Fecha de finalización                    |            |                                           |
|   | Fecha de celebración del contra | to                                       |            |                                           |
|   | Documento del contrato          |                                          | C Adjuntar |                                           |
|   | Forma de Retribución            |                                          |            |                                           |
|   | Dinero                          | Especies                                 | Ambas      |                                           |
|   |                                 |                                          | - A        | gregar                                    |
| 0 | Intervinientes                  |                                          |            |                                           |
|   |                                 |                                          | + Volver   | 🖶 Confirmar                               |

Al momento de adjuntar el documento del contrato, te recomendamos escanearlo en baja resolución: 150 dpi y escala de grises.

Cuando termines de cargar los datos referidos al contrato presioná el botón AGREGAR para que se guarde la información.

Completá en el ítem INTERVINIENTES los datos de quienes participan en la actividad:

| 1 | Actividades/Contratos | Exp. de Terceros | - Borrador:  |           |   | Satir |
|---|-----------------------|------------------|--------------|-----------|---|-------|
| ) | Actividades           |                  |              |           |   |       |
| 0 | Contrato              |                  |              |           |   |       |
| 0 | Intervinientes        |                  |              |           |   |       |
|   | Arrendadores          |                  |              |           |   |       |
|   | Cuit                  |                  | Razon Social | -         |   |       |
|   | Arrendatarios         |                  |              |           |   |       |
|   | Cuit                  | Razón Soc        | fal          | 🗸 Agregar | 0 |       |
|   |                       |                  |              |           |   |       |

Los datos del/los titulares del domicilio los traerá el sistema por defecto de acuerdo a lo informado en el módulo "Empadronamiento de domicilio".

En cuanto a los datos del/los terceros usufructuarios, el sistema requerirá que ingreses la información, para lo que deberás presionar el botón AGREGAR a fin de que se guarde la información. Si tenés que incorporar los datos de otro tercero usufructuario cargalos y volvé a presionar el botón AGREGAR.

Si seleccionaste el tipo de contrato AGRICULTURA A PORCENTAJE, APARCERÍA, APARCERÍA ACCIDENTAL, ASOCIATIVO, CARTA DE OFERTA DE APARCERÍA O CONTRATOS DE EXPLOTACIÓN CONJUNTA, el sistema te solicitará que informes:

| D | )<br>FOF                | Usuario:<br>Representando a:<br>Dependencia: |                      |            | IRE       | Tierras<br>Rurales<br>Explotadas<br>Salir |
|---|-------------------------|----------------------------------------------|----------------------|------------|-----------|-------------------------------------------|
| 6 | Actividades/Contratos   | Exp. de Terceros -                           | Borrador:            |            |           |                                           |
| 0 | Actividades             |                                              |                      |            |           |                                           |
| 0 | Contrato                |                                              |                      |            |           |                                           |
| 0 | Intervinientes          |                                              |                      |            |           |                                           |
| 0 | Distribución            |                                              |                      |            |           |                                           |
|   |                         | Form                                         | a de Distribución    |            |           |                                           |
|   | Seleccionar Tipo de Gra | no 🔹 Seleccionar G                           | uit                  |            | % 🛹 Agre  | gar                                       |
|   |                         |                                              |                      |            |           |                                           |
|   | Tipo de Grano           | Cuit Razon Social                            | Tipo de Intervinente | Porcentaje | Operación |                                           |
|   |                         |                                              |                      |            |           |                                           |
|   |                         |                                              |                      |            | Volver t  | 5 Confirmar                               |

Cuando termines de cargar los datos referidos a la forma de distribución presioná el botón AGREGAR para que se guarde la información.

Una vez finalizada la carga de los pasos anteriores, debés confirmar para que la actividad quede dada de alta en el registro, pudiendo imprimir la Constancia de alta de tierras rurales explotadas.

Si estás registrando un contrato, quedará en proceso de aceptación a la espera de la convalidación de la contraparte.

Si alguna de las partes es de titularidad plural, el sistema requerirá la validación de al menos un cotitular más, a fin de obtener el alta definitiva en el Registro y la constancia repectiva.

|                                                                                                    |                                                          |                                                       |                                                                             | _                               | Explots<br>Selfr                     |
|----------------------------------------------------------------------------------------------------|----------------------------------------------------------|-------------------------------------------------------|-----------------------------------------------------------------------------|---------------------------------|--------------------------------------|
| ictividades/Co                                                                                                    | La operaciór<br>Se confirmo el a                         | n se realizo satis<br>Ita de la actividad.            | factoriamente.                                                              |                                 | SAN LU                               |
| Contrato Otro<br>Intervinientes                                                                                                    |                                                          |                                                       | Aceptar                                                                     | Imprimir                        |                                      |
| Arrendadores                                                                                                    |                                                          |                                                       |                                                                             |                                 |                                      |
| Cuit                                                                                                    |                                                          |                                                       | Razon Social                                                                |                                 |                                      |
| Arrendatarios                                                                                                    |                                                          |                                                       |                                                                             |                                 |                                      |
| Ouit                                                                                                    |                                                          | Razón Social                                          |                                                                             | 🗸 Agrogar                       | 0                                    |
| Cuit                                                                                                    |                                                          | Razon Sou                                             | zfat                                                                        | Opciones                        |                                      |
|                                                                                                    |                                                          | -                                                     | 24                                                                          | • Vi<br>117 - Año de las        | elver 🛛 Confi<br>Energías Renovab    |
|                                                                                                    |                                                          |                                                       | 24                                                                          | + Vi<br>017 - Año de las        | olver 🖪 Confi<br>Energias Renovab    |
|                                                                                                    | CAL DE TIE                                               | RRAS RURAL                                            | 20<br>ES EXPLOTA                                                            | + Vi<br>D17 - Año de las<br>DAS | olver 🖪 Confi                        |
| EGISTRO FIS<br>Resolución General<br>Jugar y Fecha :<br>Dependencia :                                                                           | GAL DE TIE<br>Nro. 4096-E (A.F                           | RRAS RURAL                                            | 24<br>ES EXPLOTA                                                            | + Vi<br>017 - Año de las<br>DAS | olver 🖲 Confi                        |
| EGISTRO FIS<br>Resolución General<br>Jugar y Fecha :<br>Dependencia :<br>Apellido y Nombre o<br>2.U.I.T. :<br>Domicílio de Explota              | CAL DE TIE<br>Nro. 4096-E (A.F<br>Denominación:<br>ción: | RRAS RURAL                                            | 24<br>ES EXPLOTA                                                            | • Vi<br>D17 - Año de las<br>DAS | olver 🖲 Confi                        |
| EGISTRO FIS<br>Resolución General<br>Lugar y Fecha :<br>Dependencia :<br>Apellido y Nombre o<br>C.U.T. :<br>Domicílio de Explota                | CAL DE TIE<br>Nro. 4096-E (A.F<br>Denominación<br>ción:  | RRAS RURAL                                            | 24<br>ES EXPLOTA                                                            | • Vi<br>D17 - Año de las<br>DAS | elver E Confi                        |
| EGISTRO FIS<br>Resolución General<br>Lugar y Fecha :<br>Dependencia :<br>Apellido y Nombre o<br>2.0.1.7.<br>Domicílio de Explota                | CAL DE TIE<br>Nro. 4096-E (A.F<br>Denominación:<br>ción: | RRAS RURAL<br>LP.)<br>Partida (De                     | 24<br>ES EXPLOTA                                                            | + Vi                            | Energías Renovab                     |
| EGISTRO FIS<br>Resolución General<br>Jugar y Fecha :<br>Dependencia :<br>Apellido y Nombre o<br>2.U.I.T. :<br>Domicílio de Explota              | CAL DE TIE<br>Nro. 4096-E (A.F<br>Denominación<br>ción:  | (RRAS RURAL<br>SLP.)<br>Parlida (De                   | ⊇i<br>ES EXPLOTA<br>⇔empeión)                                               | + Vi                            | Energías Renovab                     |
| EGISTRO FIS<br>Resolución General<br>Lugar y Fecha :<br>Dependencia :<br>Apellido y Nombre o<br>2.0.1.T. :<br>Domicílio de Explota<br>Actividad | CAL DE TIE<br>Nro. 4096-E (A.F<br>Denominación<br>ción:  | Partida (De<br>ntada en los término<br>de aceptación. | ES EXPLOTA<br>escapción)<br>licitud de Alta de Áctu<br>a de la Resolución d | vidad declarada                 | en el Registro Fisc<br>6-E (A.F.LP.) |

Para proceder a la convalidación online de un contrato, la contraparte debe ingresar con su CUIT y clave fiscal al registro.

Para ello tendrá que marcar sobre la frase "Un alta de actividad en carácter de…" que figura en el recuadro de color amarillo, donde podrá visualizar todas las registraciones que tenga pendientes de aceptación. A continuación te mostramos una imagen:

| 7TANTA                                            | Representand<br>Dependen                                                              | o at<br>clat                                         |                                         | TIP             | RE Rurales<br>Explotedi<br>Salir        |
|---------------------------------------------------|---------------------------------------------------------------------------------------|------------------------------------------------------|-----------------------------------------|-----------------|-----------------------------------------|
| Señor contribuy<br>continuar con e<br>• Un Alta o | ente: Se le informa qu<br>Il curso de las mismas a<br><b>de Actividad en caract</b> e | e tiene operacio<br>cceda al enlace<br>e <b>r de</b> | nes pendientes de :<br>correspondiente: | aceptación/rech | nazo. Para                              |
|                                                   | Empadrona                                                                             | miento de Domi                                       | cilio 🔸                                 |                 |                                         |
|                                                   | C Empadrona                                                                           | miento de Activ                                      | idad 🔸                                  | 5               |                                         |
|                                                   | ₽ Consultas                                                                           |                                                      | ,                                       |                 |                                         |
| FOD                                               | Usuar<br>Representando<br>Dependens                                                   | io:<br>) a:<br>;ia:                                  |                                         | TIR             | Tierras<br>Rurales<br>Explotad<br>Salir |
| Actividades/Contra                                | ntos Pendientes de                                                                    | Alta                                                 |                                         |                 |                                         |
| Código de<br>Registración                         | Domicilio                                                                             | Tipo de<br>Contrato                                  | Tipo de Explota                         | ción Estado     | Operaciones                             |
|                                                   |                                                                                       |                                                      |                                         | Pend. de        | a                                       |
|                                                   | 16                                                                                    | _                                                    | -                                       | Conf.           | -                                       |

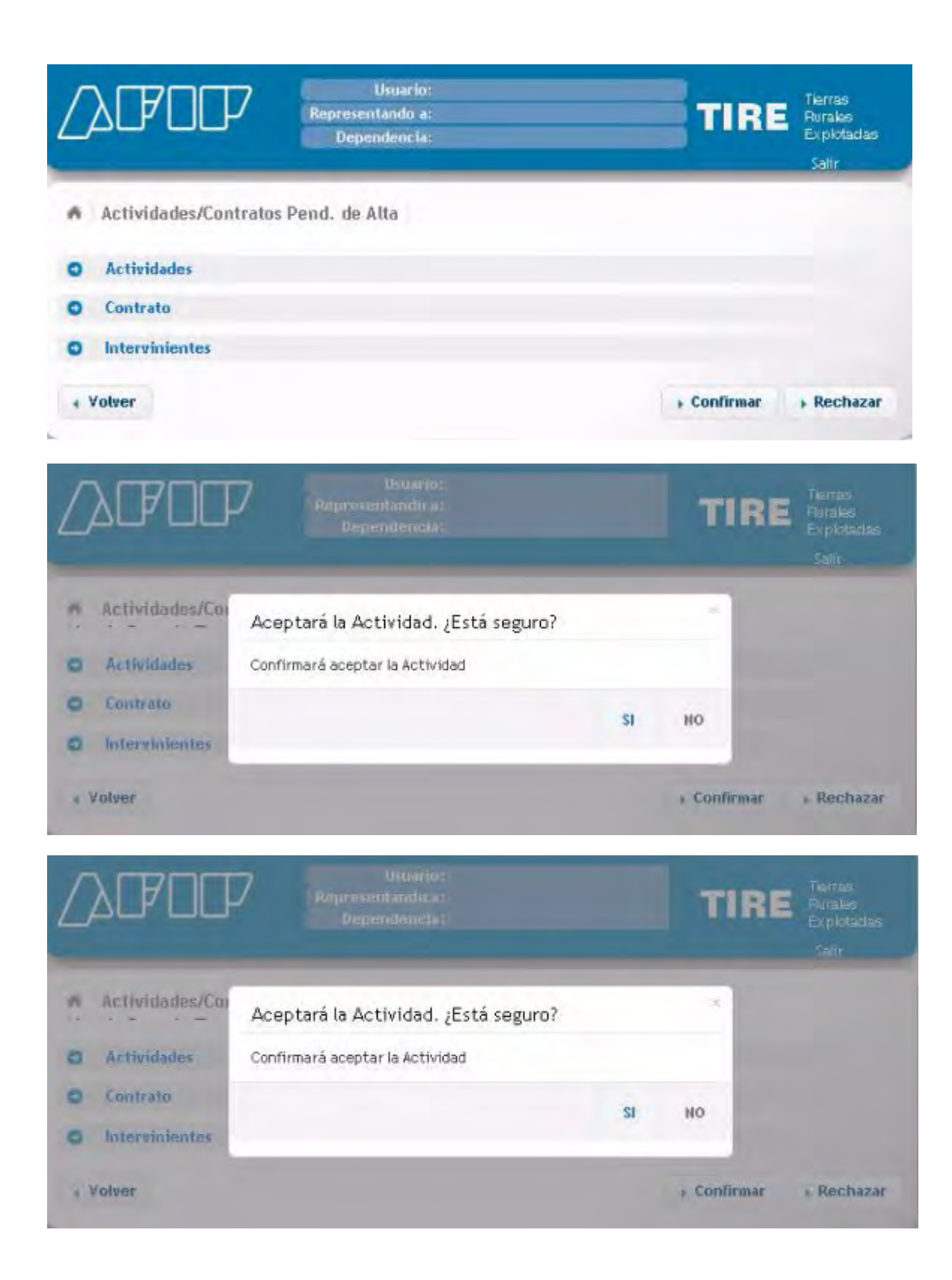

2017 - Año de las Energías Renovables

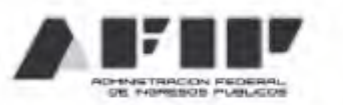

| LOISTRO FISCAL DE                                                    | TIERIOS RORALES EXPECTADAS                                                                                   |                                                             |
|----------------------------------------------------------------------|----------------------------------------------------------------------------------------------------|-------------------------------------------------------------|
| Resolución General Nro. 4096-E                                       | (A.F.I.P.)                                                                                                   |                                                             |
| Lugar y Fecha :                                                      |                                                                                                    |                                                             |
| Dependencia :                                                        |                                                                                                    |                                                             |
| Apellido y Nombre o Denominaci                                       | ón: )                                                                                                    |                                                             |
| C.U.I.T. :<br>Domisilio de Explotación:                              |                                                                                                    |                                                             |
| Donnello de Explotación.                                             |                                                                                                    |                                                             |
| CUIT Titular                                                         | Denominación Titular                                                                                         |                                                             |
| CUIT Usufructuario                                                   | Denominación Usufructuario                                                                                   |                                                             |
| Actividad                                                            | Partida (Destripción)                                                                                        | Heclareas                                                   |
| Mediante la presente se comunic<br>Fiscal de Tierras Rurales Explota | a que ha confirmado la solicitud de alta de Actividad<br>idas" presentada en los términos de la Resolución G | i declarada en el Registro<br>seneral Nro. 4096-E (A.F.I.P. |
| Código de Registración:<br>Fecha de Confirmación de Alta:            |                                                                                                    |                                                             |
|                                                                      |                                                                                                    |                                                             |

Para informar la subcontratación de una tierra rural ya registrada, seleccioná en EMPADRONAMIENTO DE ACTIVIDAD la opción SUB-CONTRATACIÓN:

| Usuario:<br>Representando a:<br>Dependencia:                                           | TIRE Rurales<br>Exploradas<br>Satir |
|----------------------------------------------------------------------------------------|-------------------------------------|
| <ul> <li>Empadronamiento de Domicilio</li> <li>Empadronamiento de Actividad</li> </ul> |                                     |
| + Alta Actividad  Sub-Contratación                                                     |                                     |
| P Consultas +                                                                          |                                     |

Para completar los datos solicitados por el sistema tenés que seleccionar ALTA SUB-CONTRATACIÓN:

| Sub-Control                                                                                                 | tación                                                       | Depende                                                        | neia:                                    |                     | TIME       | Explotada<br>Salir                        |
|----------------------------------------------------------------------------------------------------|--------------------------------------------------------------|----------------------------------------------------------------|------------------------------------------|---------------------|------------|-------------------------------------------|
| Código de<br>Registració                                                                                    | n                                                            | Domicitio                                                      | Tipo de<br>Contrato                      | Tipo de Explotación | Estado Ope | raciones                                  |
|                                                                                                    |                                                              | < Menú                                                         | + Alta de Sub                            | -Contratación       |            | _                                         |
| λſ₽ſ                                                                                                    | )<br>[P                                                      | Usu<br>Representan<br>Depende                                  | uario:<br>ido a:<br>:ncia:               | 3                   | TIRE       | Tierras<br>Rurakes<br>Explotada           |
| Sub-Contr<br>re Atta de la S<br>Tipo de Decka<br>Seleccionar T                                              | atación M<br>ub-Contrata<br>arante<br>ipo de Declar          | Usu<br>Representan<br>Depende<br>Lueva Sub-Con<br>ción         | uario:<br>ndo a:<br>encia:<br>tratación  |                     | TIRE       | Tierras<br>Rurakas<br>Explotacia<br>Salir |
| Sub-Contr<br>Sub-Contr<br>re Atta de la S<br>Tipo de Decla<br>Seleccionar T<br>Tipo de Contr<br>Seleccionar | atación N<br>ub-Contrata<br>arante<br>ipo de Declar<br>rato, | Usu<br>Representan<br>Depende<br>Aueva Sub-Con<br>ción<br>ante | uario:<br>indo a:<br>encia:<br>tratación |                     | TIRE       | Tierras<br>Ruraias<br>Explotada<br>Salir  |

Si sos el SUB-CONTRATANTE, vas a ver la siguiente pantalla:

| Usuario:<br>Representando a:<br>Dependencia: | TIRE Terras<br>Rurales<br>Explotadas<br>Salir |
|----------------------------------------------|-----------------------------------------------|
| Sub-Contratación Nueva Sub-Contratación      |                                               |
| Pre Atta de la Sub-Contratación              |                                               |
| Sub-Contratante                              |                                               |
| Tipo de Contrato.                            |                                               |
| Actividad Agropecuaria Declarada             |                                               |
| Seleccionar una explotación.                 |                                               |
| « Volver 🛛 🗃 Guardar                         |                                               |

Si sos el SUB-CONTRATISTA, vas a tener que completar la siguiente pantalla:

|                                                                                          | esentando a:<br>ependencia: | TIRE Purales<br>Explotada<br>Salir |
|------------------------------------------------------------------------------------------|-----------------------------|------------------------------------|
| Sub-Contratación Nueva Su                                                                | ıb-Contratación             |                                    |
| e Atta de la Sub-Contratación                                                            |                             |                                    |
| Tipo de Declarante                                                                       |                             |                                    |
| Sub-Contratista                                                                          | -                           |                                    |
| Tipo de Contrato.                                                                        |                             |                                    |
| Tipo de Contrato.                                                                        | <u>.</u>                    |                                    |
| Tipo de Contrato,                                                                        |                             |                                    |
| Tipo de Contrato,<br>Actividad Agropecuaria Declarada<br>Código de registración original |                             | <i>p</i> Buscar Actividad          |

Recordá que el Código de registración original te lo tiene que facilitar la persona que te subcontrata la tierra rural (sub-contratante).

Una vez guardada la información del paso anterior, se generará la subcontratación en estado borrador. Para continuar con la carga debés marcar el ícono del lápiz.

| Sub-Contratación          |           |                     |                     |          | Salir     |    |
|---------------------------|-----------|---------------------|---------------------|----------|-----------|----|
| Código de<br>Registración | Domicitio | Tipo de<br>Contrato | Tipo de Explotación | Estado   | Operacion | 85 |
|                           |           |                     |                     | Borrador | / 8       |    |

Paso #27

El sistema desplegará los siguientes campos:

| Ľ | λŒΟŒ             | Usuario:<br>Representando a:<br>Dependencia: | TIRE     | Tierras<br>Rurales<br>Explotadas<br>Salir |
|---|------------------|----------------------------------------------|----------|-------------------------------------------|
| - | Sub-Contratación | Exp. de Terceros - Borrador:                 |          |                                           |
| 0 | Actividades      |                                              |          |                                           |
| 0 | Contrato         |                                              |          |                                           |
| 0 | Intervinientes   |                                              |          |                                           |
| 0 | Distribución     |                                              |          |                                           |
|   |                  |                                              | 4 Volver | 🖪 Confirmar                               |

Ingresando en el campo ACTIVIDADES seleccioná y completá:

| [] | )<br>DFDI       | P            | Usuario:<br>Representando a:<br>Dependencia: |             |                    | TIRE        | Tierras<br>Rurales<br>Explotadas |
|----|-----------------|--------------|----------------------------------------------|-------------|--------------------|-------------|----------------------------------|
| ñ  | Sub-Contrata    | ción Exp. o  | e Terceros - Borra                           | dor:        |                    |             | Satir                            |
|    | Actividades     |              |                                              |             |                    |             |                                  |
|    | Actividad       |              |                                              |             |                    |             |                                  |
|    | Nomenclatura    | Seleccionar  | nro de Nomenclatura                          | •           |                    |             |                                  |
|    | Tipo de Activid | ad Seleccion | ar una Actividad 🔹 M                         | Iro. RENSPA | Seleccionar un nro | de Renspa 🔻 | 0                                |
|    | Cantidad de He  | ectáreas     | 0                                            |             |                    | ✓ Ag        | regar                            |
|    | Nome            | inclatura    | Actividad                                    | Cantid      | ad de Hectáreas    | Opcion      | es                               |
| ,  | Contrato        |              |                                              |             |                    |             |                                  |
| •  | Intervinientes  | 61.          |                                              |             |                    |             |                                  |
| 2  | Distribución    |              |                                              |             |                    |             |                                  |
|    |                 |              |                                              |             |                    | + Volver    | E Confirma                       |

Ingresando en el campo ACTIVIDADES seleccioná y completá:

| 5 | J POP                       | Usuario:<br>Representando a:<br>Dependencia: |                  | TIP                      | Tierras<br>Rurales<br>Explotadas |
|---|-----------------------------|----------------------------------------------|------------------|--------------------------|----------------------------------|
|   | Sub-Controtosión Euro       | la Tarrara - Barra                           | lori             |                          | Salir                            |
|   | Sub-contratación Exp. 1     | le Terberos - Borra                          | 101.             |                          |                                  |
| , | Actividades                 |                                              |                  |                          |                                  |
|   | Actividad                   |                                              |                  |                          |                                  |
|   | Nomenclatura Seleccionar    | nro de Nomenclatura                          |                  |                          |                                  |
|   | Tipo de Actividad Seleccion | ar una Actividad 🔻 🕴                         | Iro. RENSPA Sele | ccionar un nro de Renspa | • 0                              |
|   | Cantidad de Hectáreas       | 0                                            |                  | •                        | Agregar                          |
|   | Nomenclatura                | Actividad                                    | Cantidad de      | Hectáreas Op             | ciones                           |
|   |                             |                                              |                  |                          |                                  |
| • | Contrato                    |                                              |                  |                          |                                  |
| > | Intervinientes              |                                              |                  |                          |                                  |
| 0 | Distribución                |                                              |                  |                          |                                  |
|   |                             |                                              |                  | + Volu                   | er 😁 Confirma                    |

Recordá que las hectáreas que vas a informar tienen que ser las afectadas a la subcontratación. Cuando termines de cargar los datos referidos a la Actividad presioná el botón "Agregar" para que se guarde la información.

Si el tipo de explotación que seleccionaste al crear el borrador de la subcontratación, fue diferente al de agricultura a porcentaje, aparcería, aparcería accidental, asociativo, carta de oferta de aparcería o contratos de explotación conjunta, completá la siguiente información. Recordá que para los contratos no asociativos tenés que informar la FORMA DE RETRIBUCIÓN:

| D | ΔŒΟCP                   | Usuario:<br>Representando a:<br>Dependencia: | TIRE <sup>Tierras</sup><br>Rurales<br>Explotadas<br>Salir |
|---|-------------------------|----------------------------------------------|-----------------------------------------------------------|
|   | Sub-Contratación        | Exp. de Terceros - Borrador:                 |                                                           |
| 0 | Actividades             |                                              |                                                           |
| 0 | Contrato                |                                              |                                                           |
|   | Datos del Contrato      |                                              |                                                           |
|   | Fecha de inicio         | Fecha de finalización                        |                                                           |
|   | Fecha de celebración de | l contrato                                   |                                                           |
|   | Documento del contrato  |                                              | 🗅 Adjuntar                                                |
|   | Forma de Retribución    |                                              |                                                           |
|   | C Dinero                | Especies                                     | Ambas                                                     |
|   |                         |                                              | 🗸 Agrogar                                                 |
| 0 | Intervinientes          |                                              |                                                           |
| 0 | Distribución            |                                              |                                                           |
|   |                         |                                              | + Volver 📑 Confirmar                                      |

Al momento de adjuntar el contrato, te recomendamos escanearlo en baja resolución: 150 dpi y escala de grises.

Cuando termines de cargar los datos referidos al Contrato presioná el botón AGREGAR para que se guarde la información.

A continuación completá los datos referenciales de las partes que intervienen en la subcontratación:

| Sub-Contratación Exp. de | Terceros - Borrador: |              |           |   |  |
|--------------------------|----------------------|--------------|-----------|---|--|
| Actividades              |                      |              |           |   |  |
| Contrato                 |                      |              |           |   |  |
| Intervinientes           |                      |              |           |   |  |
| Dadores                  |                      |              |           |   |  |
| Cuit                     |                      | Razon Social | _         |   |  |
| Tomadores                |                      |              |           |   |  |
| Cuit                     | Razón Social         |              | ✓ Agregar | 0 |  |
| Cuit                     | Razon Social         |              | Opcione   |   |  |
|                          |                      |              |           |   |  |

Los datos del/los sub-contratantes los traerá el sistema por defecto de acuerdo a que se informó en el módulo EMPADRONAMIENTO DE ACTIVIDAD, como tercero usufructuario.

En cuanto a los datos del/los sub-contratistas, el sistema requerirá que ingreses la información de los mismos, debiendo presionar el botón AGREGAR para que se guarde la información.

Si tenés que incorporar los datos de otro sub-contratista cargalos y volvé a presionar el botón AGREGAR.

Si el tipo de explotación que se desarrollará en la subcontratación es AGRICULTURA A PORCENTAJE, APARCERÍA, APARCERÍA, APARCERÍA ACCIDENTAL, ASOCIATIVO, CARTA DE OFERTA DE APARCERÍA, CONTRATO DE EXPLOTACIÓN CONJUNTA, informá cómo se distribuirán los frutos:

| Ľ | Usuarfo:<br>Representando a:<br>Dependencia:                  | TIRE Tierras<br>Rurales<br>Explotadas<br>Salir |
|---|---------------------------------------------------------------|------------------------------------------------|
| - | Sub-Contratación Exp. de Terceros - Borrador:                 |                                                |
| 0 | Actividades                                                   |                                                |
| 0 | Contrato                                                      |                                                |
| 0 | Intervinientes                                                |                                                |
| 0 | Distribución                                                  |                                                |
|   | Forma de Distribución                                         |                                                |
|   | Seleccionar Tipo de Grano 🔻 Seleccionar Cuit 👻                | % 🗸 Agregar                                    |
|   |                                                               |                                                |
|   | Tipo de Grano Cult Razón Social Tipo de Intervinente Porcenta | nje Operación                                  |
|   |                                                               | + Volver 📑 Confirmar                           |

Cuando termines de cargar la forma de distribución de los frutos presioná el botón AGREGAR para que se guarde la información.

Una vez finalizada la carga de los pasos anteriores, presionando confirmar la subcontratación quedará dada de alta en proceso de aceptación a la espera de la convalidación de la contraparte, pudiendo imprimir la Constancia de alta de tierra rural explotada en proceso de aceptación.

Si alguna de las partes es de titularidad plural, el sistema requerirá la validación de al menos un cotitular más, a fin de obtener el alta definitiva en el Registro.

| 1 | Sub-Contrataci             | La operación se realizo satisfactoriamente.<br>Se confirmo el alta de la actividad. | ANT      | A |
|---|----------------------------|-------------------------------------------------------------------------------------|----------|---|
| 2 | Contrato<br>Intervinientes | Aceptar Impri                                                                       | imir     |   |
|   | Cut                        | Razon Social                                                                        | _        |   |
|   | Arrendatarios              |                                                                                     |          |   |
|   | Cuit                       | Razón Social                                                                        | gregar 🛈 |   |
|   | Cost                       | Razon Social Ón                                                                     | ciones   |   |

2017 - Año de las Energías Renovables

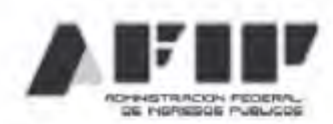

REGISTRO FISCAL DE TIERRAS RURALES EXPLOTADAS

Resolución General Nro. 4096-E (A.F.I.P.)

Lugar y Fecha : Dependencia :

Apellido y Nombre o Denominación: C.U.I.T. : Domicilio de Explotación:

Actividad

Partida (Descripción)

Hectareas

Mediante la presente se comunica que ha aceptado la solicitud de Alta de Actividad declarada en el Registro Fiscal de Tierras Rurales Explotadas" presentada en los términos de la Resolución General Nro. 4096-E (A.F.I.P.), encontrandose la misma en proceso de aceptación.

Código de Registración: Fecha de Alta en proceso de aceptación:

## Paso #34

Para proceder a la convalidación online de un subcontrato, la contraparte debe ingresar con su CUIT y clave fiscal al registro.

Para ello tiene que marcar sobre la frase "Un alta de Actividad en carácter de..." que figura en el recuadro de color amarillo, pudiendo visualizar todos las contrataciones y subcontrataciones pendientes de convalidación:

|                                                                                                    | 7 Usuario:<br>Representando a:<br>Dependencia: | TIRE TIRE Aurales<br>Explotadat |  |  |  |
|----------------------------------------------------------------------------------------------------|------------------------------------------------|---------------------------------|--|--|--|
| Señor contribuyente: Se la informa que tiene operaciones pendientes de aceptación/rechazo. Pa<br>continuar con el curso de las mismas acceda al enlace correspondiente: |                                                |                                 |  |  |  |
|                                                                                                    | 🕾 Empadronamiento de Domicitio                 |                                 |  |  |  |
|                                                                                                    | p Empadronamiento de Actividad                 |                                 |  |  |  |
|                                                                                                    |                                                |                                 |  |  |  |

| Actividades/Cont          | Dependen<br>ratos Pendientes de J                            | Alta                         |                     |                   | Salir                                     |
|---------------------------|--------------------------------------------------------------|------------------------------|---------------------|-------------------|-------------------------------------------|
| Código de<br>Registración | Domicilio                                                    | Tipo de<br>Contrato          | Tipo de Explotación | Estado Op         | eraciones                                 |
|                           |                                                              |                              |                     | Pend. de<br>Conf. | ø                                         |
|                           |                                                              | 4 Volver                     |                     |                   |                                           |
| λΦOCP                     | 7 Usuar<br>Representando<br>Dependenc                        | 4 Volver<br>lo:<br>a:<br>la: |                     | TIRE              | Tierras<br>Rurales<br>Explotadas<br>Salir |
| Actividades/Cont          | 7 Usuar<br>Representando<br>Dependenc<br>ratos Pend. de Alta | 4 Volver                     |                     | TIRE              | Tierras<br>Rurales<br>Explotadas<br>Salir |
| Actividades               | 7 Usuar<br>Representando<br>Dependenc<br>ratos Pend. de Alta | 4 Volver                     |                     | TIRE              | Tierras<br>Ruralas<br>Explotadas<br>Salir |
| Actividades/Contrato      | 7 Usuar<br>Representando<br>Dependenc<br>ratos Pend. de Alta | 4 Volver                     |                     | TIRE              | Tierras<br>Rurales<br>Explotadas<br>Salir |
| Actividades/Contrato      | 7 Usuar<br>Representando<br>Dependenc<br>ratos Pend. de Alta | 4 Volver                     |                     | TIRE              | Tierrae<br>Rurales<br>Explotada<br>Salir  |

| Actividades/Co                                                                                | Accestá la Activida d                          |                                                                          | Sair            |       |
|-----------------------------------------------------------------------------------------------|------------------------------------------------|--------------------------------------------------------------------------|-----------------|-------|
| Actividades                                                                                   | La operación se realizo satisf                 | actoriamente.                                                            | 1000            |       |
| 2 Contralo<br>2 Intereinientes                                                                |                                                | Aceptar Impri                                                            | mir             |       |
| Volver                                                                                        |                                                | 9                                                                        | Confirmar   Rec | hazar |
| REGISTRO FIS<br>Resolución General                                                            | SCAL DE TIÈRRAS RI<br>I Nro. 4096-E (A.F.I.P.) | JRALES EXPLOTADAS                                                        |                 | -     |
| Dependencia :                                                                                 |                                                |                                                                          |                 |       |
| Apellido y Nombre o<br>C.U.I.T. :<br>Domicilio de Explot                                      | o Denominación:<br>ación:                      |                                                                          |                 |       |
| Apellido y Nombre o<br>C.U.I.T. :<br>Domicilio de Explot                                      | o Denominación:<br>ación:                      | Denominación Titular                                                     |                 |       |
| Curr Titular                                                                                  | o Denominación:<br>ación:                      | Denominación Titular<br>Denominación Usutructuario                       |                 |       |
| Apellido y Nombre o<br>C.U.I.T. :<br>Domicilio de Explot<br>CUIT Titular<br>CUIT Usufruictuar | o Denominación:<br>ación:<br>o<br>Par          | Denominación Titular<br>Denominación Usutructuerio<br>tida (Descripción) | Hectar          | 585   |

Para proceder a informar la modificación o adenda de contrato, en alguna de las cláusulas del mismo como ser destino, plazo, actores y/o forma de pago, informados en los pasos 13 al 17, debés marcar el último ícono de la columna OPERACIONES del contrato a adendar/modificar:

| Codigo de<br>Registración | Domicilio | Tipo de<br>Contrato | Tipo de Explotación | Estado | Operaciones |
|---------------------------|-----------|---------------------|---------------------|--------|-------------|
|                           |           |                     |                     |        |             |
|                           |           |                     |                     |        |             |
|                           |           |                     |                     |        |             |
|                           |           |                     |                     | Activa |             |

Paso #36

A continuación ingresá mediante el botón ALTA DE ADENDA:

| , | Adenda                    | _         | Dependencia: |                     |                        |        | Explotade<br>Salir |
|---|---------------------------|-----------|--------------|---------------------|------------------------|--------|--------------------|
|   | Código de<br>Registración | Secuencia | Domicilio    | Tipo de<br>Contrato | Tipo de<br>Explotación | Estado | Operaciones        |
|   | _                         |           |              |                     |                        | Activa | ß                  |

Una vez seleccionado el botón ALTA DE ADENDA el sistema generará la registración de la modificación/adenda en estado de borrador. Presioná el lápiz para continuar con la carga:

| Add     | enda                   |           |           |                     |                        |          |     |          |
|---------|------------------------|-----------|-----------|---------------------|------------------------|----------|-----|----------|
| C<br>Re | ódigo de<br>gistración | Secuencia | Domicitio | Tipo de<br>Contrato | Tipo de<br>Explotación | Estado   | Ope | raciones |
|         |                        |           |           |                     |                        | Activa   | ß   |          |
|         |                        |           |           |                     |                        | Berrador | 1   | â        |

Seleccioná el ítem que querés editar ingresando mediante la solapa correspondiente:

| Ľ | Usuario:<br>Representando a:<br>Dependencia: | TIRE     | Tierras<br>Rurales<br>Explotadas<br>Satir |
|---|----------------------------------------------|----------|-------------------------------------------|
| ń | Adendas/Contratos Alta de Exp. de Terceros - |          |                                           |
| 0 | Actividades                                  |          |                                           |
| 0 | Contrato                                     |          |                                           |
| 0 | Intervinientes                               |          |                                           |
|   |                                              | 4 Volver | E Confirmar                               |

Una vez confirmados los datos modificados/adendados vas a poder imprimir la Constancia de modificación/adenda de tierras rurales explotadas en proceso de aceptación:

| Adendas/Contra                                                                                                    | La operación se reali                                                                                                    | zo satisfactoriamente.                                                                                                    | -                                                                                                    |
|----------------------------------------------------------------------------------------------------|----------------------------------------------------------------------------------------------------|----------------------------------------------------------------------------------------------------|----------------------------------------------------------------------------------------------------|
| Actividades                                                                                                    | Se confirmo el alta de la ac                                                                                             | ctividad.                                                                                                    | _                                                                                                    |
| Actividad                                                                                                    |                                                                                                    | Aceptar In                                                                                                    | aprimir                                                                                                    |
| Identificación del                                                                                                    |                                                                                                    |                                                                                                    |                                                                                                    |
| Nomenclatura Sel                                                                                                    | eccionar nro de Nomenclatur                                                                                              | a 💌                                                                                                    |                                                                                                    |
| Tipo de Actividad                                                                                                    | Seleccionar una Actividad                                                                                                | Cantidad de Mectàreas                                                                                                    | 0                                                                                                    |
|                                                                                                    |                                                                                                    |                                                                                                    | ✓ Agregar                                                                                                   |
| -                                                                                                    |                                                                                                    |                                                                                                    | anticlad de Onciones                                                                                        |
|                                                                                                    |                                                                                                    |                                                                                                    | lectareas                                                                                                   |
|                                                                                                    |                                                                                                    | 2017 -                                                                                                    | Año de las Energías Renova                                                                                  |
|                                                                                                    |                                                                                                    | 2017 -                                                                                                    | Año de las Energías Renova                                                                                  |
| -GISTRO FIS                                                                                                    | CAL DE TIERRAS F                                                                                                    | 2017 -<br>RURALES EXPLOTADAS                                                                                                    | Año de las Energías Renova                                                                                  |
| GISTRO FIS<br>desolución General                                                                                                    | CAL DE TIERRAS F                                                                                                    | 2017 -<br>RURALES EXPLOTADAS                                                                                                    | Año de las Energías Renova                                                                                  |
| EGISTRO FIS                                                                                                    | CAL DE TIERRAS F<br>Nro. 4096-E (A.F.I.P.)                                                                               | 2017 -<br>RURALES EXPLOTADA:                                                                                                    | Año de las Energías Renova                                                                                  |
| EGISTRO FIS<br>lesolución General<br>ugar y Fecha :<br>lependencia :<br>pellido y Nombre o                                               | CAL DE TIERRAS F<br>Nro. 4096-E (A.F.I.P.)                                                                               | 2017 -<br>RURALES EXPLOTADA                                                                                                    | Año de las Energías Renova                                                                                  |
| CISTRO EIS<br>cesolución General<br>ugar y Fecha :<br>lependencia :<br>pellido y Nombre o<br>U.I.T. :<br>comicilio de Explota            | CAL DE TIERRAS F<br>Nro. 4096-E (A.F.I.P.)<br>Denominación:<br>ción:                                                     | 2017 -<br>RURALES EXPLOTADA:                                                                                                    | Año de las Energías Renova                                                                                  |
| EGISTRO FIS<br>esolución General<br>ugar y Fecha :<br>ependencia :<br>pellido y Nombre o<br>.U.I.T. ;<br>iomicilio de Explota            | CAL DE TIERRAS F<br>Nro. 4096-E (A.F.I.P.)<br>Denominación:<br>ción:                                                     | 2017 -                                                                                                    | Año de las Energías Renova                                                                                  |
| EGISTRO FIS<br>esolución General<br>ugar y Fecha :<br>bependencia :<br>peliido y Nombre o<br>.U.I.T. :<br>tomicilio de Explota           | CAL DE TIERRAS F<br>Nro. 4096-E (A.F.I.P.)<br>Denominación:<br>ción:                                                     | 2017 -<br>RURALES EXPLOTADA:                                                                                                    | Año de las Energías Renova                                                                                  |
| CISTRO FIS<br>esolución General<br>ugar y Fecha :<br>ependencia :<br>pellido y Nombre o<br>.U.I.T. ;<br>omicilio de Explota<br>Actividad | CAL DE TIERRAS F<br>Nro. 4096-E (A.F.I.P.)<br>Denominación:<br>ción:<br>penominación:<br>ción:<br>penominación:<br>ción: | 2017 -<br>RURALES EXPLOTADA<br>artida (Descripción)<br>ministración Federal de Ingresos Pú<br>rados en el Registro Fiscal de Tier<br>neral Nro. 4096-E (A.F.I.P.), encor | Año de las Energías Renova<br>S<br>Hectareas<br>úblicos ha aceptado la solicitur<br>ras Rurales Explotadas" |

Para confirmar la modificación/adenda, la contraparte tiene que ingresar con su CUIT y clave fiscal al registro y presionar la frase "Un acta de Actividad en carácter de..." que figura en el recuadro de color amarillo:

|                                                                           | Usuario:<br>Representando a:<br>Dependencia:                                           |                                   |                                | TIRE              | Tierras<br>Rurales<br>Explotad:<br>Selfr |
|---------------------------------------------------------------------------|----------------------------------------------------------------------------------------|-----------------------------------|--------------------------------|-------------------|------------------------------------------|
| Señor contribuyente: Se<br>continuar con el curso d<br>• Un Alta de Activ | le informa que tiene o<br>le las mismas acceda al<br><b>ridad en caracte</b>           | peraciones pen<br>enlace correspi | dientes de acepta<br>ondiente: | ición/rechazo, Pe | ıra                                      |
|                                                                           | <ul> <li>Empadronamiento de Domicilio</li> <li>Empadronamiento de Actividad</li> </ul> |                                   | •                              |                   |                                          |
|                                                                           | Ø Consultas                                                                            |                                   |                                |                   |                                          |
| . POP                                                                     | Usuario:<br>Representando a:<br>Dependencia:                                           |                                   |                                | TIRE              | Tierras<br>Purales<br>Explotada<br>Salir |
| .ctividades/Contratos Pe                                                  | endientes de Alta                                                                      |                                   |                                |                   |                                          |
| Código de<br>Registración                                                 | Domicílio                                                                              | Tipo de<br>Contrato               | Tipo de<br>Explotación         | Estado Ope        | raciones                                 |
| -                                                                         |                                                                                        |                                   |                                | Pend. de<br>Conf. | p                                        |
|                                                                           |                                                                                        | Volver                            |                                | Conf.             |                                          |

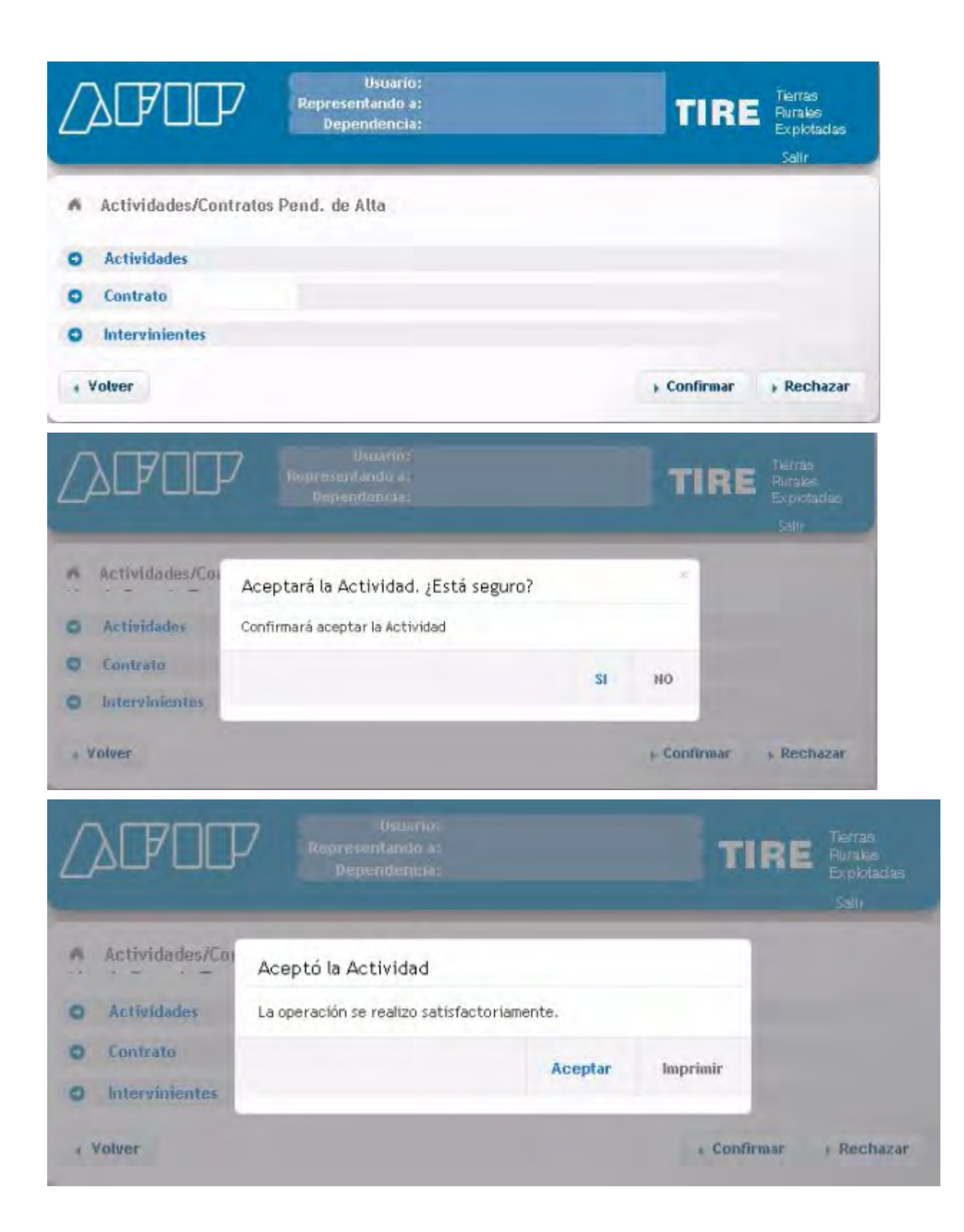

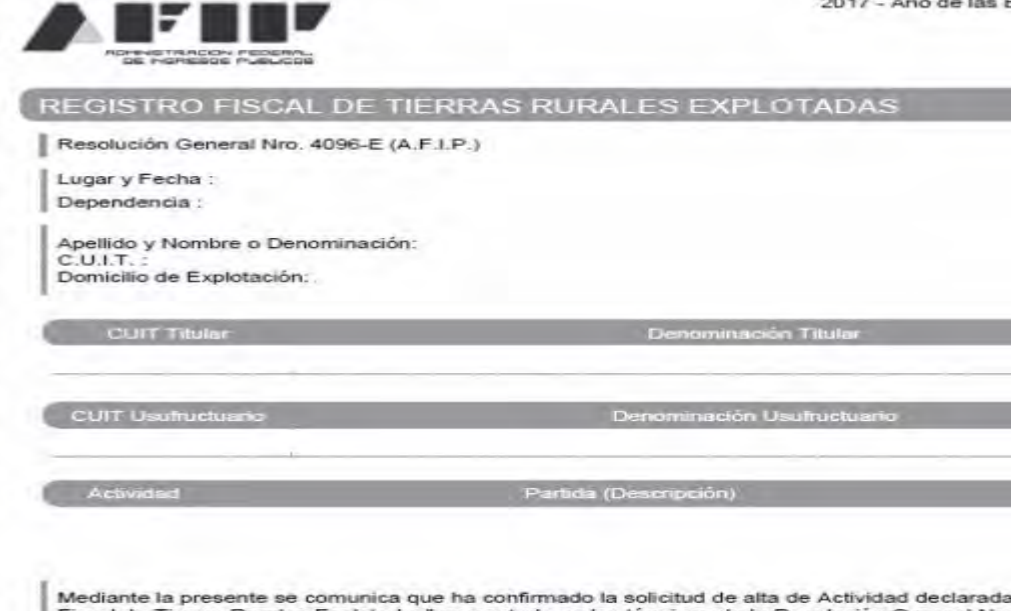

Mediante la presente se comunica que ha confirmado la solicitud de alta de Actividad declarada en el Registro Fiscal de Tierras Rurales Explotadas" presentada en los términos de la Resolución General Nro. 4096-E (A.F.I.P.).

Código de Registración: Fecha de Confirmación de Alta:

**Paso #39** 

Cuando decidas dar por concluido un contrato por cambios sustanciales en las condiciones del mismo, vas a poder revocar la explotación marcando el ícono que figura en el medio de la columna OPERACIONES.

Recordá que las hectáreas correspondientes a la/s partidas inmobiliarias que formaban parte de la explotación revocada, van a quedar habilitadas para poder realizar una nueva registración

| Actividades/Contr         | atos      |                     |                     |        |             |
|---------------------------|-----------|---------------------|---------------------|--------|-------------|
| Código de<br>Registración | Domicilio | Tipo de<br>Contrato | Tipo de Explotación | Estado | Operaciones |
|                           |           |                     |                     |        |             |
|                           |           |                     |                     | Activa |             |

2017 - Año de las Energías Renovables

A continuación el sistema te va a pedir que indiques si estás seguro de revocar la actividad:

| Actividades/Con<br>Codigo de<br>Resistración | ¿Está seguro?<br>Se solicitara la revocación de la explotación, relacionado al<br>domicilio : |    | ado  | Operaci |  |
|----------------------------------------------|-----------------------------------------------------------------------------------------------|----|------|---------|--|
|                                              | Si                                                                                            | No | tiva | P 8     |  |
| L                                            |                                                                                               |    |      |         |  |
|                                              |                                                                                               |    |      |         |  |
|                                              |                                                                                               |    |      |         |  |

Paso #41

Una vez confirmada la operación, la misma quedará pendiente de revocación por la contraparte, pudiendo imprimir la Constancia de revocación de tierras rurales explotadas en proceso de aceptación:

| λŒ      | 'OCF              | 7       |                 |                        |                 | 1        | r I R  | E    |     |   |
|---------|-------------------|---------|-----------------|------------------------|-----------------|----------|--------|------|-----|---|
| Activid | ades/Con          | La act  | ividad del<br>q | domicilio<br>uedo en p | endiente de rev | ocación. |        |      |     |   |
| Regist  | pe des<br>raction | La oper | ación se reali  | zo satisfactor         | iamente.        |          | ndo    |      |     |   |
|         |                   |         |                 |                        | Aceptar         | Imprimir | phis . | ,700 | * * | 1 |
|         |                   |         |                 |                        |                 |          |        |      |     | 1 |
|         |                   |         |                 |                        |                 |          |        |      |     | I |
|         |                   |         |                 |                        |                 |          |        |      |     | l |
| -       |                   |         |                 |                        |                 |          | -      | -    | -   | ł |
|         |                   |         | + 144           | mii 🔶 Al               | ta de Actividad |          |        |      |     |   |

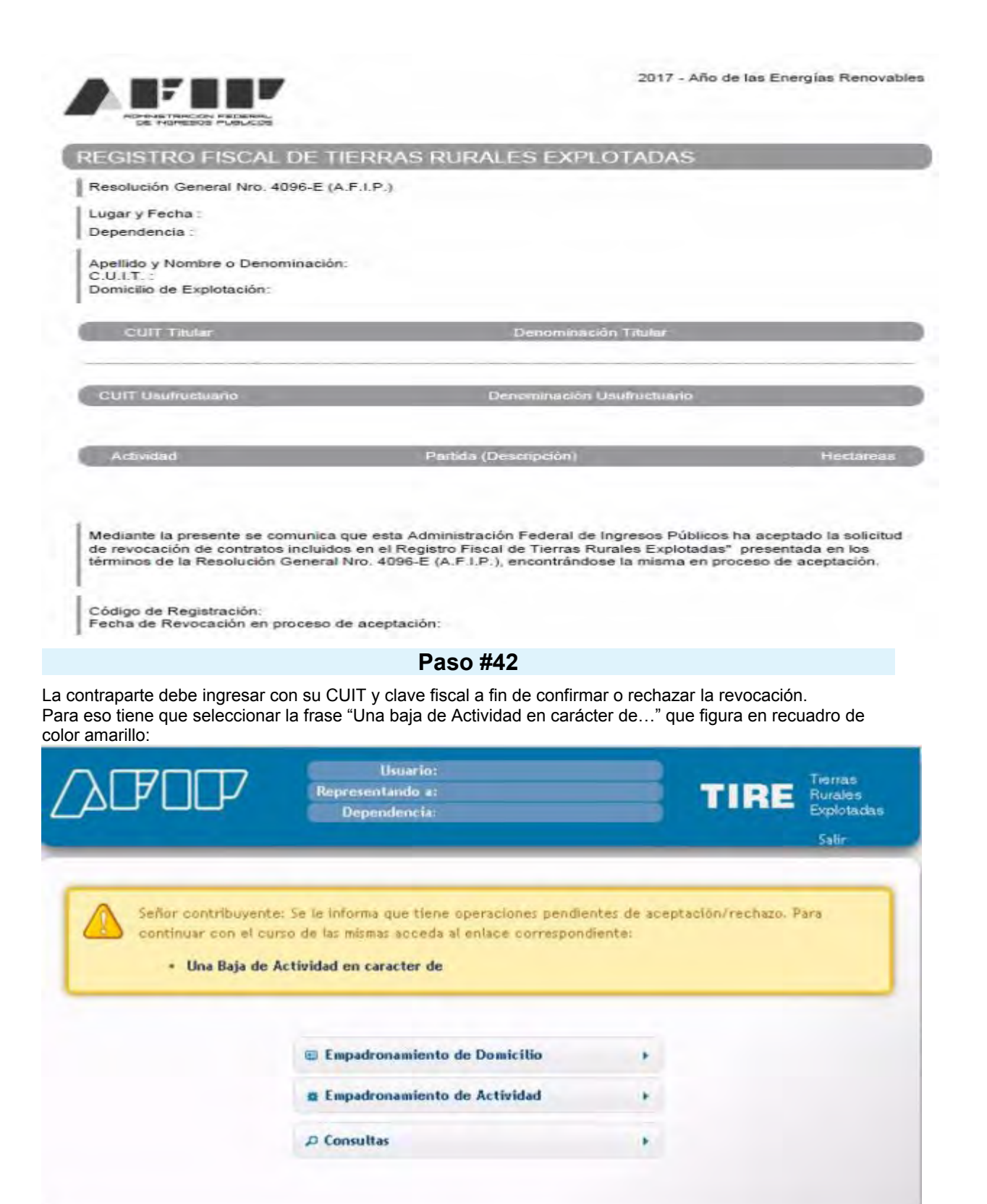

|                                                                            | Usuario:<br>Representando a:<br>Dependencia:                                   | TIRE        | Tierras<br>Rurales<br>Explotadas<br>Satir  |
|----------------------------------------------------------------------------|--------------------------------------------------------------------------------|-------------|--------------------------------------------|
| Actividades/Cont     Actividades     Actividades                           | ratos Pend. de Baja 🛛 <b>Baja de Exp. de Terceros -</b>                        |             |                                            |
| Contrato     Intervinientes     Volver                                     |                                                                                | ► Confirmar | + Rechazar                                 |
| ∕♪₽₽₽₽                                                                     | Mexanitation<br>Representando e:<br>Dependencia:                               | TIRE        | Therrais<br>Rucalas<br>Explotadas<br>Selle |
| <ul> <li>Actividades/Con</li> <li>Actividades</li> <li>Contrato</li> </ul> | Aceptó la Revocación<br>La operación se realizo satisfactoriamente.<br>Aceptar | Imprimir    |                                            |
| O Intervinientes<br>« Voiver                                               |                                                                                | + Confirmar | + Rechazar                                 |

2017 - Año de las Energías Renovables

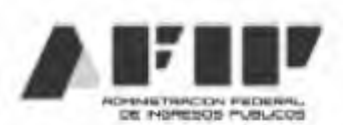

# REGISTRO FISCAL DE TIERRAS RURALES EXPLOTADAS

Resolución General Nro. 4096-E (A.F.I.P.)

Lugar y Fecha : Dependencia :

Apellido y Nombre o Denominación: C.U.I.T. : Domicilio de Explotación:

CUIT Titular

Denominación Titular

Denominación Usufructuario

CUIT Usufructuario

Actividad

Partida (Descripción)

Hectareas

Mediante la presente se comunica que ha confirmado la solicitud de revocación de Actividad declarada en el Registro Fiscal de Tierras Rurales Explotadas" presentada en los términos de la Resolución General Nro. 4096-E (A.F.I.P.).

Código de Registración: Fecha de Confirmación de Revocación:

Desde el módulo CONSULTAS vas a poder ver el historial de todas las registraciones que realizaste en el sistema y los estados en que las mismas se encuentran:

| Usuario:<br>Representando a:<br>Dependencia:                                           |                                                                                                    | TIRE      | Tierras<br>Rurales<br>Explotadas<br>Satir                                                                                                    |
|----------------------------------------------------------------------------------------|----------------------------------------------------------------------------------------------------|-----------|----------------------------------------------------------------------------------------------------|
| <ul> <li>Empadronamiento de Domicitio</li> <li>Empadronamiento de Actividad</li> </ul> | •                                                                                                    |           |                                                                                                    |
| <ul> <li>Consultas</li> <li>Domicilios</li> <li>Actividades</li> </ul>                 | •                                                                                                    |           |                                                                                                    |
|                                                                                        | Consultas  Consultas | Consultas | Representando a:<br>Dependencia:<br><b>TIRE</b><br><b>TIRE</b><br><b>TIRE</b><br><b>TIRE</b><br><b>TIRE</b><br><b>TIRE</b><br><b>TIRE</b><br><b>TIRE</b><br><b>TIRE</b> |

Podes consultar por domicilios dados de alta, utilizando o no los filtros disponibles

| Consultar Domicilios                                                                                                    |  |
|----------------------------------------------------------------------------------------------------|--|
| Apto Subcontrato  Apto Subcontrato  Apto Subcontrato                                                                                                    |  |
| Seleccionar Tipo de Titularidad<br>Seleccionar Titularidad<br>Apto Subcontrato<br>Seleccionar +<br>Homenclaturas Visibles<br>Seleccionar +<br>Fecha de Alta<br>Desde Hasta<br>Desde Hasta |  |
| Seleccionar Tipo de Titularidad<br>Seleccionar Titularidad<br>Apto Subcontrato<br>Seleccionar +<br>Homenclaturas Visibles<br>Seleccionar +<br>Fecha de Alta<br>Desde Hasta<br>Desde Hasta |  |
| Seleccionar Titularidad   Apto Subcontrato   Seleccionar •   Homenclaturas Visibles   Seleccionar •   Fecha de Alta   Desde   Hasta   Desde   Hasta   Estado                              |  |
| Apto Subcontrato  Seleocionar   Homenclaturas Visibles  Seleocionar   Fecha de Alta  Desde Hasta  Estado                                                                                  |  |
| Apto Subcontrato  Seleccionar   Homenclaturas Visibles  Seleccionar   Fecha de Alta  Desde Hasta  Estado                                                                                  |  |
| Seleocionar   Homenclaturas Visibles  Seleocionar   Fecha de Alta  Desde Hasta  Estade                                                                                                    |  |
| Homenclaturax Visibles   Fecha de Alta  Desde Hasta  Estade                                                                                                    |  |
| recha de Baja  recha de Baja  Desde Hasta                                                                                                    |  |
| recha de Baja Desde Hasta                                                                                                    |  |
| Fecha de Alta Desde Hasta Estado                                                                                                    |  |
| Fecha de Alta Desde Hasta Desde Hasta                                                                                                    |  |
| Fecha de Alta Desde Hasta Desde Estado                                                                                                    |  |
| Fecha de Baja Desde Hasta                                                                                                    |  |
| Fecha de Baja<br>Desde Hasta                                                                                                    |  |
| Fecha de Baja<br>Desde Hasta                                                                                                    |  |
| Desde Hasta                                                                                                    |  |
| Estado                                                                                                    |  |
| Estado                                                                                                    |  |
|                                                                                                    |  |
| Seleccionar                                                                                                    |  |
|                                                                                                    |  |
|                                                                                                    |  |

También podes consultar por actividades/contratos registrados, utilizando o no los filtros disponibles:

| />CFOC             | Usuario:<br>Representando a:<br>Dependencia: |         | TIRE   | Tierras<br>Rurales<br>Explotadas<br>Salir |
|--------------------|----------------------------------------------|---------|--------|-------------------------------------------|
| A Consultar Activ  | vidades                                      |         |        |                                           |
| Fittros            |                                              |         |        |                                           |
| Código de Registra | ción                                         |         |        |                                           |
|                    | 1                                            |         |        |                                           |
|                    |                                              |         |        |                                           |
| Establecimiento ag | propecuario PUC                              |         |        |                                           |
|                    | Seleccione un domicilio                      |         | • 0    |                                           |
|                    |                                              |         |        |                                           |
| Tipo Contrato      |                                              |         |        |                                           |
|                    | Seleccionar un tipo de Contrato.             |         | -      |                                           |
| Fecha de Inicio    |                                              |         |        |                                           |
| I COM OC MICIO     | Desde                                        | Hasta   |        |                                           |
|                    |                                              |         |        |                                           |
| Fecha de Fin       | Rud                                          | nexts [ |        |                                           |
|                    | Desde                                        | Hasta   |        |                                           |
|                    |                                              |         |        |                                           |
|                    |                                              |         | + Menú | D Buscar                                  |

Si no obtuviste las constancias en los pasos anteriores podés hacerlo presionando el ícono de la flecha en la columna OPERACIONES:

| Consultar           | Res       | ultado      |                  |                     |                     |        |      |          |
|---------------------|-----------|-------------|------------------|---------------------|---------------------|--------|------|----------|
| Nro de<br>Solicitud | Domicilio | Titularidad | Apto<br>Subcont. | Nomenc.<br>Visibles | Fecha<br>de<br>Atta | Estado | Oper | raciones |
|                     |           |             |                  |                     |                     |        | ø    |          |
|                     |           |             |                  |                     |                     |        | æ    |          |
|                     |           |             |                  |                     |                     |        | ø    | ÷        |
|                     |           |             |                  |                     |                     |        | ø    | ±        |
|                     |           |             |                  |                     |                     |        | ø    | ż        |
|                     |           |             |                  |                     |                     |        | p    | ±        |
|                     |           |             |                  |                     |                     |        | a    | *        |
|                     |           |             |                  |                     |                     |        | ø    | ŧ        |
|                     |           |             |                  |                     |                     |        | a    | *        |
|                     |           |             |                  |                     |                     |        | ø    | ±        |
|                     |           |             |                  |                     |                     |        | a    | ±        |
|                     |           |             |                  |                     |                     |        | ø    | ±.       |